## ตั้งค่าร้านค้า

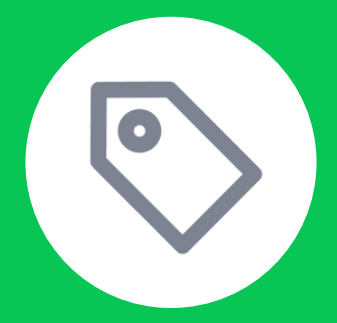

## การสร้างแท็กสมาชิก

## ใช้ 'แท็ก' เพื่อจัดกลุ่มสมาชิกตามหมวดหมู่

**การติดแท็กเพื่อใช้งานภายในระบบ MyCustomer | CRM เท่านั้น** ไม่ได้ทำงานร่วมกับแท็กอื่นๆ ใน ระบบของ LINE OA และ MyShop โดยสามารถสร้างได้ **สูงสุด 10 แท็ก** 

้คุณสามารถเพิ่มแท็กได้จาก 'แท็ก' และสร้างเพิ่มใน หน้าสมัครสมาชิก โดยข้อมูลของแท็กจะไม่แสดงผลไป ที่สมาชิก

้ตรวจสอบข้อมูลการติดแท็กได้ที่ 'แท็ก' เพื่อดูภาพรวมทั้งหมด และเมนู 'ลูกค้า' เพื่อดูข้อมูลแท็กที่ถูกติด แบบรายบุคคล

| о сян                                  | ส่งค่าร้ามค้า                                                            |                                                                                                    |                                                        |
|----------------------------------------|--------------------------------------------------------------------------|----------------------------------------------------------------------------------------------------|--------------------------------------------------------|
| 和<br>数<br>上 annuals<br>の<br>点<br>guilt | 🗟 dainingstitude                                                         | 🗄 deriveren                                                                                                    | 8 ซึ่งทำให้สี่ประม                                     |
| H C mint                               | <ul> <li>Arbitshanakasareniaishababab</li> <li>arbit</li> </ul>          | alaan inceleraaja, kunskele lain (d.<br>Gaart wijdel Salet a                                                                                                    | idempletibul dahamandanala<br>(dipikalangkid)gikaladar |
| a therefore                            | ···· () dotmoori                                                         | S andersidents LINE OA                                                                                                    | 🗈 ซึ่งกำหนักขามหน้าด้วย                                |
| ■ 1 E Anne                             | <ul> <li>materio nameri anfasari sjoori<br/>atancidai, baarop</li> </ul> | กำหนดเป็นโลกเพราะเลสารการเสนิบานการ<br>แต่ปี (Alufonesija                                                                                                    | สมสรรษาหลังการจำกันให้สามราก                           |
| ตั้งค่าร้าน                            | เค้า เพล                                                                 | o darata                                                                                                    | 2 derisidueren                                         |
| 1                                      | maiahhnine/ruphibambui jiarhat<br>Balahai                                | et administration plate base to confide                                                                                                    | Latinshaw-based wasfer or manuscrime<br>storady        |
|                                        | 2. ยังการวิทยังหมายก                                                     | z datuosenta                                                                                                    |                                                        |
|                                        | ternieus/stime-tula/vispilars                                            | An and the second second secon |                                                        |
|                                        | alarrarradiatado daiaro                                                  |                                                                                                    |                                                        |

เข้าไปที่เมนู ตั้งค่าร้านค้า

| сан                                                                                                    | ส่งค่าร่ามค้                                 |                          |                                                         |         |
|----------------------------------------------------------------------------------------------------|----------------------------------------------|--------------------------|---------------------------------------------------------|---------|
| ↓         snowin           ↓         snowin           ↓         snowin           ↓         snowin           ↓         snowin           ↓         snowin           ↓         snowin           ↓         snowin           ↓         snowin           ↓         snowin           ↓         snowin | 2 640<br>1000000<br>0 640                    | เท็กสมาชิก เพื่อจัดกลุ่  | ุ่มให้เข้าใจสมาชิกมาก                                   | ยิ่งที่ |
| A H dostotu -                                                                                                    | funderer .                                   |                          |                                                         | -       |
| 0 0 deteurs                                                                                                    | i, defetu                                    | to dostrato              | 2 derhuduantin                                          | L       |
|                                                                                                    | anatal bahas bagatabaani wa plat<br>Balajhag | at about despite an even | Årt tedarer fransk van der er tearnen dens<br>uter ofte | L       |
|                                                                                                    | 2. อังกำหน้าอนักรอมารัก                      | a durinoverneta          |                                                         | L       |
|                                                                                                    |                                              |                          |                                                         |         |

2. เลือก **แท็ก** 

| ในพาจาก | ซือนที่ก Q         |                                    |            | ~ 10     |
|---------|--------------------|------------------------------------|------------|----------|
| ID †    | Bautin             | dunosinąc                          | สมาชิก 14  |          |
| 59      | Seg. ลูกค้า VIP    | 19 M.A. 2024 12:21<br>Tes T 0 UNC  | 0          | .a :     |
| 0       | Seg.ลูกค้าวัยทำงาน | 19 ILA. 2024 12:21<br>Tes T 0 UNC  | 0          | .a :     |
| 58      | Reg_NewCollection  | 19 M.A. 2024 12:15<br>Teo T.O.UNC  | 5          | .S. 1    |
| 59      | Reg_Promotion      | 19 M.M. 2024 12:15<br>Tee t O UNIC | 4          | Se 1     |
| 0       | Reg_Collab         | 19 M.H. 2024 12:15<br>Tes T.O.UNC  | 1          | .a. 1    |
| 83      | Gift_Head Band     | 19 M.M. 2024 08:46<br>Teo T.O.UNC  | 1          | .a. 1    |
| 54      | Gift,Keychain      | 19 14 A. 2024 08:47<br>Test 0 UNC  | 4          | Se 3     |
|         | สร้างแท็ก (8/      | 10)                                | [ 1 ] Aolu | * จำเป็น |
|         | ชื่อแท็ก *         |                                    |            |          |
|         | ระเมชื่อแล้อ       |                                    |            | 0.100    |

- 3. ระบุชื่อแท็กตามรูปแบบที่คุณต้องการ
- ชื่อแท็ก สามารถเปลี่ยนได้ภายหลัง โดยไม่มีผลกระทบต่อการเก็บข้อมูล

ยกเลิก

สร้าง

• **ลบแท็ก** ข้อมูลของสมาชิกที่อยู่ในแท็กจะหายไปทั้งหมด

## การจัดการสมาชิกและลูกค้าในแท็ก

| web-coplus.line.me                  | 0  | CRM                      | ผู้หญ่ง      |                                      |                    |                     |                |              |               | niumata       |
|-------------------------------------|----|--------------------------|--------------|--------------------------------------|--------------------|---------------------|----------------|--------------|---------------|---------------|
|                                     |    | E scevelo                | Edmarselance | ระโนเล็กนี้เสี่ยงว่ากลุ่มหมาริการหลุ | pu .               |                     |                |              |               |               |
| สมาชิก                              |    | 2 anh                    |              |                                      |                    |                     |                |              |               |               |
|                                     | 49 | C most o                 | Assessments  | p kalada                             | 31 mstundup        | 10 saled            |                |              |               |               |
|                                     | 9  | heceoper.                | 10 110/111   |                                      |                    |                     |                |              | umquija 25. v | $\sim m \sim$ |
|                                     |    |                          | 0 644        | surgestimated                        | for crossing a     | -                   | $x \in S_1$    | Darlio N.    | s-dumritin () | 200           |
|                                     | 2  | lópzosído                |              | -66323m2233                          |                    | wije                |                | 01 k.n. 2013 | Broner        | respon        |
|                                     |    | sternumslitgiter<br>Sto  |              | +6680777249                          | in a second        | -                   | 26             | 31 K.A. 1992 | Sheer         | reals         |
|                                     |    | di docradodesee<br>sveda |              | constructions 🔿                      | erona est.         | *0                  | 26             | 31 6.4, 1997 | Silver        | evendo        |
|                                     |    | iz ekecere v             |              | +6680777254                          | using the set      | $_{\pi \oplus \pi}$ | 25             | 18 a.m. 1999 | Gold          | reads         |
|                                     |    | 🖩 deudetru 🔍             |              | +6680111252                          | tavial analy       | -                   | v              | 18 a.m. 1997 | Guid          | reads         |
| กุล                                 |    | © dentruth               |              | +6680777257                          | าามัด ใหมากรม      | wije                | 22             | 18 a.m. 2002 | Gold          | reals         |
| งโทรศัพท์ *                         |    |                          |              | +6480777258                          | course communities | мį́s                | 21             | 18 a.m. 2003 | Gold          | reals         |
| 0981234567                          |    |                          |              | +8680777258                          | antai fayoali      | wije.               | $\overline{D}$ | 18 s.m. 2001 | Gold          | reals         |
|                                     |    |                          |              | +6680777255                          | orly Hissofel      | $_{\rm sele}$       | 24             | 18 s.m. 2000 | Gold          | reado         |
| users must be at least 11 years old |    |                          |              |                                      |                    |                     |                |              |               |               |

แท็กถูกติดไปกับลูกค้าในระบบได้ 2 วิธี คือ **การสมัครสมาชิกและตอบคำถามที่ร้านค้าฝังแท็กไว้** และ **การเพิ่มลูกค้าเข้าแท็กผ่านระบบหลังบ้านของ MyCu**stomer | CRM

|       |                  |                                |            |    |   | OA Plus                                                                                                    |                                       | in a shello                                        |            |             | o 👂 i                                                                                                    | 5 TOUNG ~ |
|-------|------------------|--------------------------------|------------|----|---|----------------------------------------------------------------------------------------------------|---------------------------------------|----------------------------------------------------|------------|-------------|----------------------------------------------------------------------------------------------------|-----------|
| ID 1L | Bantin .         | duloahajo                      | autilit 11 |    |   | Сам                                                                                                    |                                       | การคับหายันสูง                                     |            |             |                                                                                                    |           |
| 408   | Non Member       | 19 M.A. 202413:32<br>Teo TOUNC | 1          | ŝ  |   |                                                                                                    | <b>sikuauniin</b><br>akaseriindadaada | izozan<br><b>Jani Ka</b><br>dajinanjiyiyi 🛅 dajina | ninov 🗎    |             | inerite<br>                                                                                                    |           |
| 405   | ម្ម័រសៀវ         | 17 M.R. 2024 11:00<br>To TOUNC | 10         |    |   |                                                                                                    | • fulles                              | 14                                                 |            |             |                                                                                                    |           |
| 404   | americano        | 17 ILM 202410:56<br>Ten TOUNC  | 1          | \$ | 1 | 24 Stock Stock Sto | E falsi susselected                   | เมืองข่างอายุ<br>เ                                 | v          | 10 mm       | -                                                                                                    |           |
| 403   | E-commerce       | 13 ILA 2024 23:04<br>Teo Putu  | 1          | S  | 1 |                                                                                                    |                                       |                                                    |            |             | errain.                                                                                                    |           |
| 402   | Social media     | 13 M.R. 2024 23:04<br>Two Futu | 0          | 2  | 1 |                                                                                                    |                                       | skoula                                             |            |             | e e nationale de la constante de la constante |           |
| 401   | Offline customer | 13 H.M. 2024 23:03<br>Teo Putu | 1          | S  | 1 |                                                                                                    |                                       | dendeute                                           | ×          |             | erenale.                                                                                                    |           |
| 394   | Non coffee       | 10 ILM 2024 14:25              | 1          | So | 1 |                                                                                                    |                                       | denda                                              | v          | unden Ourin | anna ta                                                                                                    |           |
| 393   | Coffee           | 10 M.R. 2024 00:04             | 4          | S  | : |                                                                                                    |                                       | la                                                 | undin USUN | 20 Care     |                                                                                                    |           |

**ใช้การค้นหาขั้นสูง** เพื่อช่วยคัดกรองลูกค้าในระบบ และเพิ่มลูกค้าเข้าแท็กทีละหลายรายการ ข้อมูลของ ลูกค้าทั้งหมดจะแสดงขึ้นให้เลือกติดแท็ก แม้ว่าลูกค้าจะยังไม่ได้สมัครสมาชิก (สังเกตได้จากข้อมูลสมาชิก ที่<u>ไม่ม</u>ี 'ชื่อไลน์')

| Non N    | Non Member + หรือสารได้เพื่อเป็นสุดสินสาริการอยุณ |              |                        |        |         |              |        |               |  |  |
|----------|---------------------------------------------------|--------------|------------------------|--------|---------|--------------|--------|---------------|--|--|
| ค้มหาจา  | ากหมายเลขโหรศั                                    | mi           | Q (# msiluer           | ບໍ່ມອຈ | 3 sañni |              |        |               |  |  |
| 3 รายการ | алықыр; 25 ∨ 🛛 < үл →                             |              |                        |        |         |              |        |               |  |  |
| •        | 2 ທີ່ເຮັດແມ່ນ                                     | 습 au         |                        |        |         |              |        |               |  |  |
|          | anan                                              | +66970462097 | Aa Msp                 |        | 23      | 14 s.A. 2000 | Silver | สาขากรูงเพล   |  |  |
|          |                                                   | +66825598298 |                        |        | 0       |              | Blue   | Line          |  |  |
|          | Perpor 🔥                                          | +66545435666 | Thitiporn Sirinapaphan |        | н       | 16 m.n. 2013 | Blue   | สาขาะข้องใหม่ |  |  |

**ลบลูกค้าออกจากแท็ก** โดยการเลือกรายการลูกค้าและกดลบ ลูกค้าจะถูกนำออกจากแท็กทันที